## Learning to Use The Genealogy Center Catalog

## Presented by: Allison DePrey Singleton 8 July 2021

## GenealogyCenter.org

- Filter:
  - o I only want Branch Genealogy
- Do not:
  - Log in (only for ACPL Cardholders)
  - Place a hold (Genealogy books cannot be held)
  - Add to List (Does not include call number)
  - Search by common words such as city or county
- Punctuation and Spelling Count! Use <u>WorldCat.org</u> to find the exact title if you are having trouble finding a book. You might need to only search for part of the title.
- When searching for a common surname or book title, add additional search terms.
  - Example: *Oracle* in Genealogy books brings back 56 results. *Oracle Indiana* brings back 1 result, the yearbook we were seeking.
- All periodicals were imported into the catalog as unbound periodicals. Usually only the current year are unbound.
- More Info
  - Digital Items are listed at the bottom (FamilySearch Books and Internet Archive)
  - o Additional information on the book and more citation information
- Other filters
  - Material Type
  - o Author
  - o Subject
  - Year of Publication
- Use "Next Result" to go through multiple results to see the full titles
- Hover over the blue title to see the full title
- Location lists call number and possible subject location
- Subjects when book entry is open
  - Blue hyperlink takes you to more on that subject

You do not need a library card to use our catalog or collection!